## How to Access INDOT\_UniqueSpecialProvisions in Teams

Going forward you will need to use your@INDOT.IN.gov account to sign into the INDOT Unique Special Provisions Team. These changes have been implemented to enforce the Multi-Factor Authentication. The guest account that you were using to access the INDOT Unique Special Provision site is no longer available to use. Please follow these instructions to help guide you through the new process.

Before proceeding make sure you have followed any instructions from IOT to set up your Multi-Factor Authentication, after you have done that, then you may proceed with the following.

Note: In these instructions I am using a Google browser, but a Microsoft Edge or Firefox browser can be used as well.

Open your web browser and if you're using Chrome, click the three vertical dots in the top right hand corner.

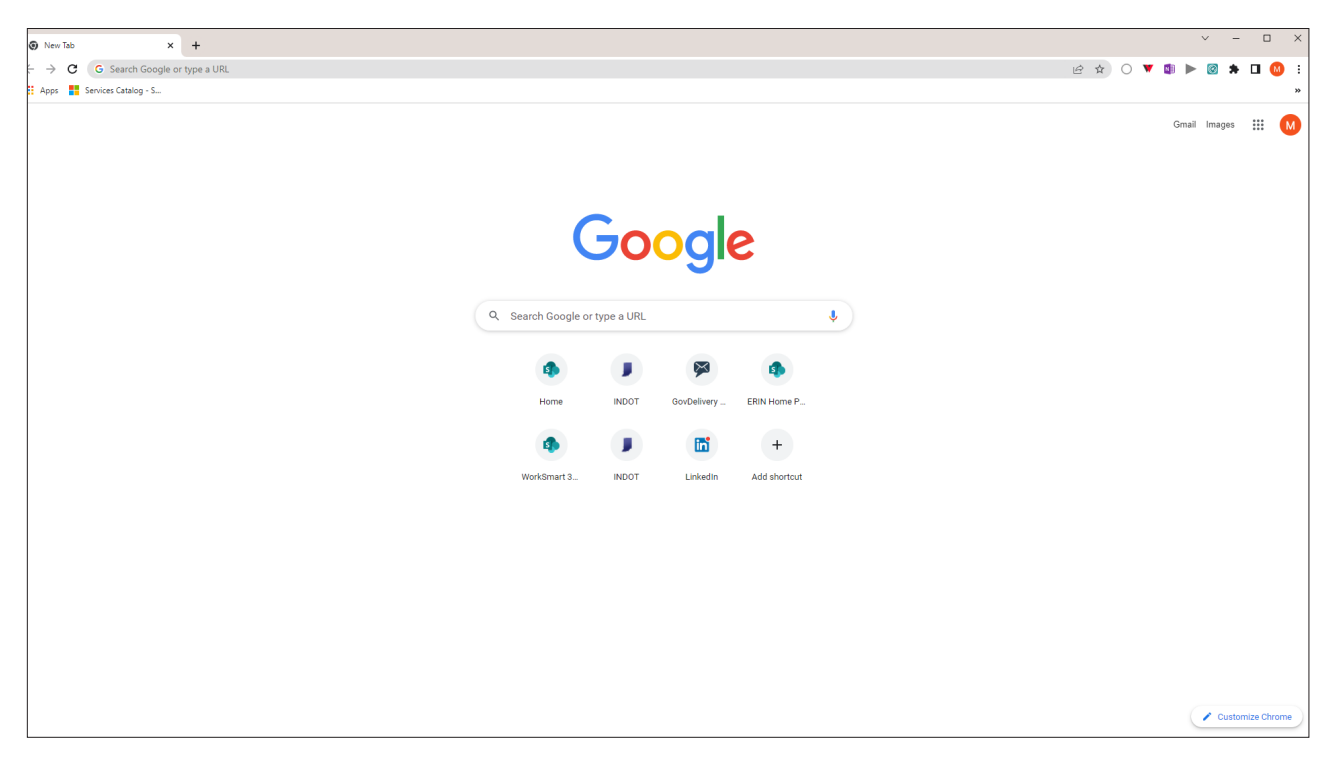

Choose "New Incognito window"

| New tab                      |        |              | Ctrl+T |  |
|------------------------------|--------|--------------|--------|--|
| New window                   |        |              | Ctrl+N |  |
| New Incognito w              | vindow | Ctrl+Shift+N |        |  |
| History                      |        |              | Þ      |  |
| Downloads                    |        |              | Ctrl+J |  |
| Bookmarks                    |        |              | ×      |  |
| Zoom                         | - 100  | )% +         | 53     |  |
| Print                        |        |              | Ctrl+P |  |
| Cast                         |        |              |        |  |
| Find                         |        |              | Ctrl+F |  |
| More tools                   |        |              | ×      |  |
| Edit                         | Cut    | Сору         | Paste  |  |
| Settings                     |        |              |        |  |
| Help                         |        |              | Þ      |  |
| Exit                         |        |              |        |  |
| Managed by your organization |        |              |        |  |

Type in the URL " Office365.com" and " Enter"

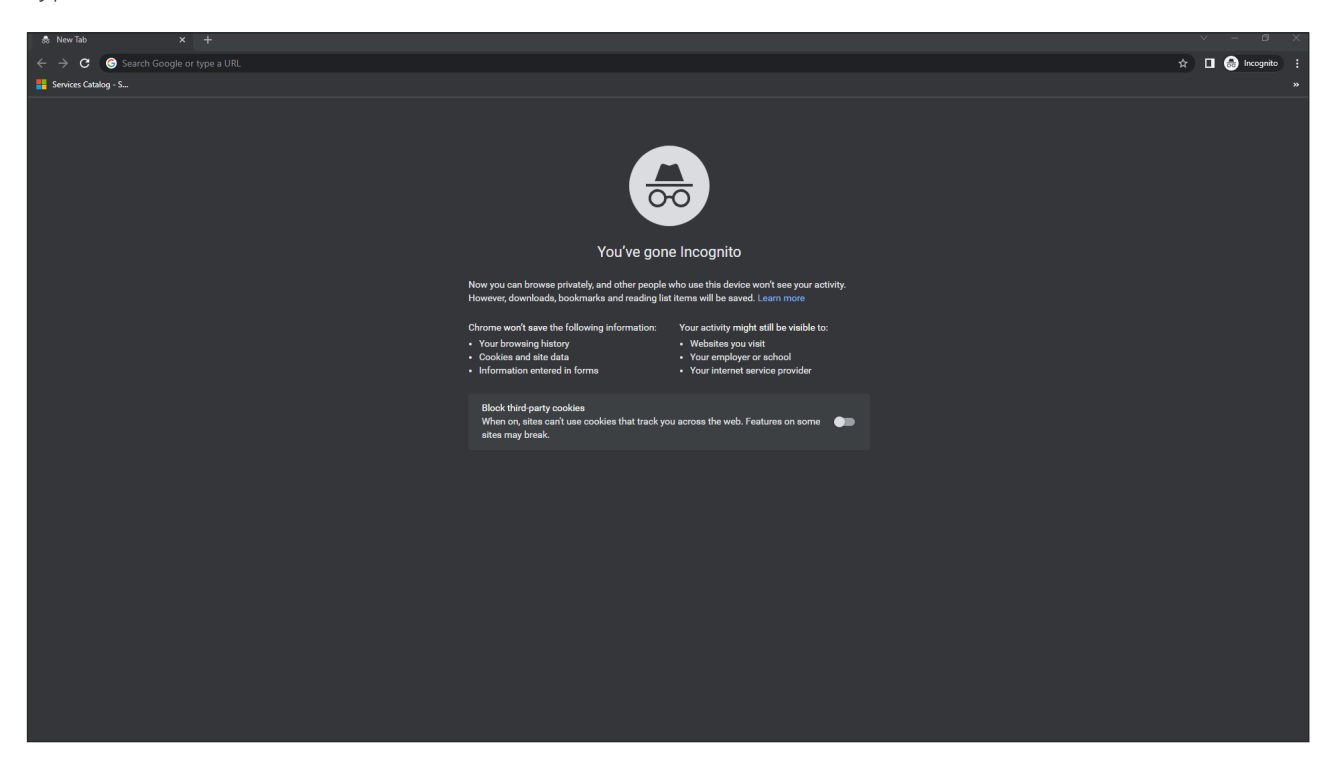

## Choose "Sign in"

| Microsoft Microsoft 365 Products v Resources v Templates Support v Buy now |                                                                                                    | All Microsoft $\lor$ Search $\rho$ Sign in $(A_{b})$ |
|----------------------------------------------------------------------------|----------------------------------------------------------------------------------------------------|------------------------------------------------------|
| Help your team flourish in a hybrid work                                   | world. Get the guide >                                                                                                    |                                                      |
| X                                                                          | Microsoft 365<br>Bring out your bes<br>work, and life<br>Find the right plan for you<br>Personal and family<br>Enterprise | t in school,<br>Business<br>Education                |
| Microsoft 365 is a suite of apps the<br>and get things                     | at help you stay connected<br>s done                                                                                      | d                                                    |

| Sign in                                                                                        | ← username@indot.in.gov                                 |
|------------------------------------------------------------------------------------------------|---------------------------------------------------------|
| username@indot.in.gov                                                                          | Enter password                                          |
| No account? Create one!                                                                        |                                                         |
| Can't access your account?                                                                     | Forgot my password                                      |
| Back Next                                                                                      | Sign in                                                 |
| username@indot.in.gov<br>Verify your identity                                                  | username@indot.in.gov<br>Approve sign in request        |
| <u>S</u>                                                                                       | We're calling your phone. Please answer it to continue. |
| More information                                                                               | More information                                        |
| More information<br>Are your verification methods current? Check at<br>https://aka.ms/mfasetup |                                                         |

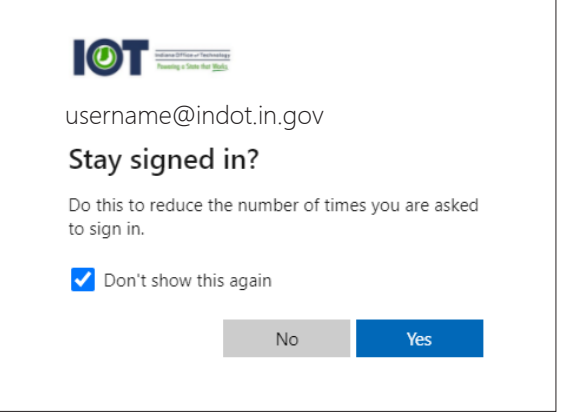

| Choose the | Тіі | "Teams" icon |  |
|------------|-----|--------------|--|
|------------|-----|--------------|--|

| III Office 365 |                               | ✓ Search |                         |              | ₽ |
|----------------|-------------------------------|----------|-------------------------|--------------|---|
| n I            | Good morning                  |          | Inst                    | all Office 🗸 |   |
| $\oplus$       | Good morning                  |          |                         |              |   |
| •              | All My recent Shared Favorite | es       | Type to filter list 🛛 🖓 | ↑ Upload     |   |
| •              |                               |          |                         |              |   |
| •              |                               |          |                         |              |   |
| <b>6</b>       |                               |          |                         |              |   |
| •              |                               |          |                         |              |   |
| a              |                               |          |                         |              |   |
| •              |                               |          |                         |              |   |
| 49             |                               |          |                         |              |   |
| >              |                               |          |                         |              |   |
| •              |                               |          |                         |              |   |
|                |                               |          |                         |              |   |
|                |                               |          |                         |              |   |
|                |                               |          |                         |              |   |
|                |                               |          |                         |              |   |
|                |                               |          |                         |              |   |
|                |                               |          |                         |              |   |
| -              |                               |          |                         |              |   |
| 8              |                               |          |                         |              |   |

## \*Important

If you try and sign into Teams, there is a possibility of getting stuck in a **login loop**. To fix this issue, please follow these instructions found <u>here</u>.

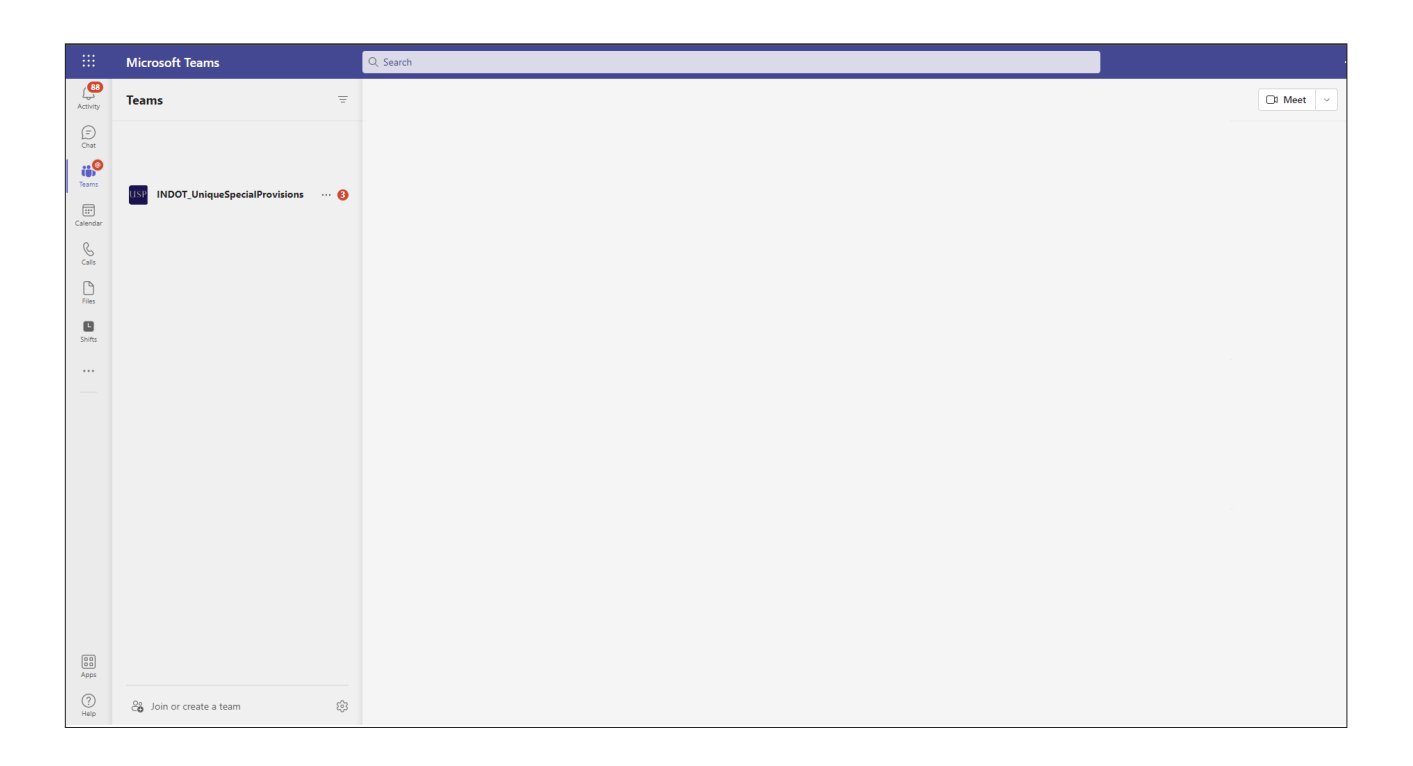